### (allegato 4) GUIDA MEET

#### 1. Entrate nella mail google utilizzando il nuovo account XXXXXXX@icpalazzo.edu.it

#### Cliccate sull'icona in alto a destra

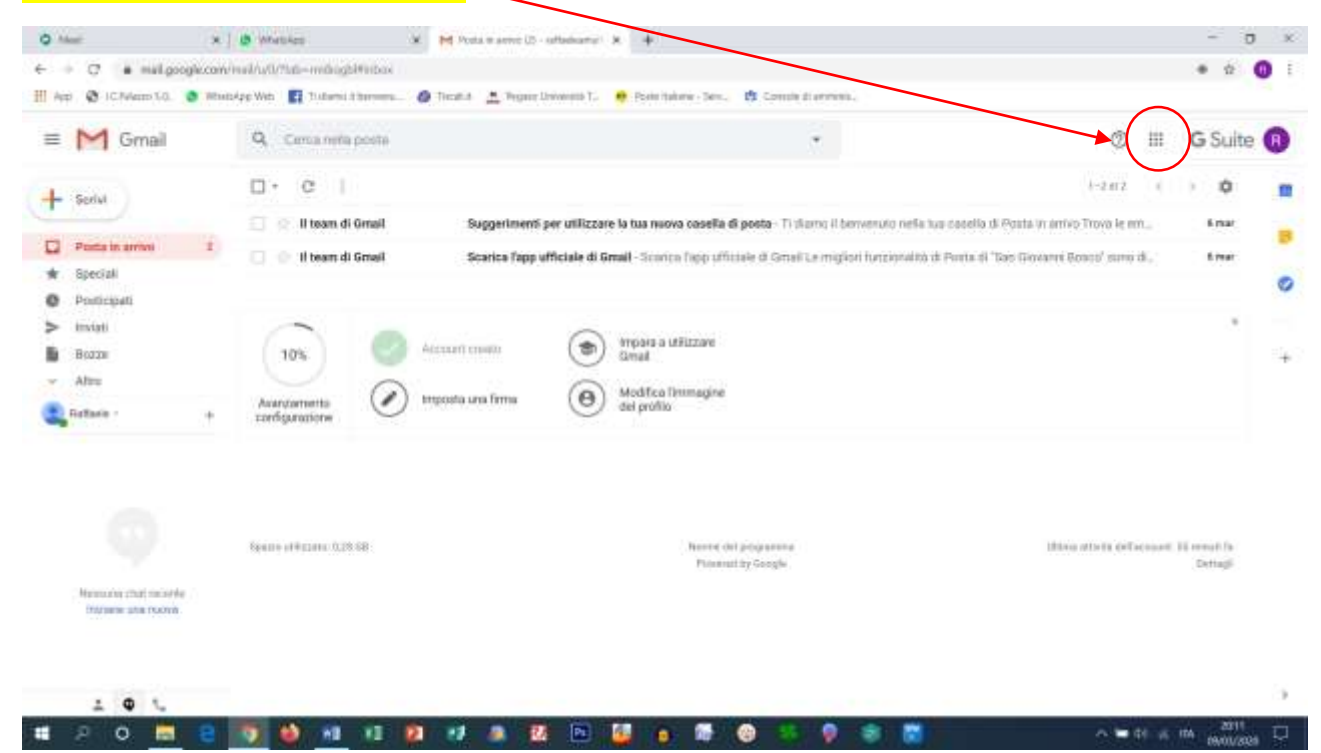

#### 3. Selezionate l'icona "Meet" 🗶 🙀 Posta marrie US - saftadicaman 🗶 🔶 - 0 × O Mart × | B Whether ← + ♂ • mail.google.com/mail/s/0/%str=mstragb/Prisbar • ± 🕕 i 👭 App 🚳 ICAvlesso 5.0. 🔕 WestsApp Web 🛐 Tutaresi Ithereens. 🙆 Tics 🚊 Pegner Université T. 🗧 Poste Halterie - Den. 🗱 Contaile di entrineit 🔿 🏢 G Suite 🔞 = M Gmail Q. Cemanera poste D. C I + Sorial B M 4 🗌 😒 II team di Gmail Buggerimenti per utilizzare la tua releva casella di posta- Ti skorno il benvenuto nella tuo casello di Poti D Posta in arriva Gmail Drive 1 Account Scarice Tapp officiale di Gmail - Scorice Tapp Mittale di Gmail Le migliori funzionalità di Ponta di 'Tao G 🔲 🕘 Il team di Gmail \* Special O Posticipati > invisti Classmort Foot (a) Woord a Utilizare Account create Boza 10% 0 - Altru Ξ Modifica limmagine del prófilo (e) (1 Imposta una firma Avanzamenta configurazione Retarie that Dessertian Calercha 0 8 killer! State Contarts \$9409-01#02010-028-08 Names of programm Plannet by Google Dettadi

#### 4. Premete su "Partecipa a una riunione o avviala"

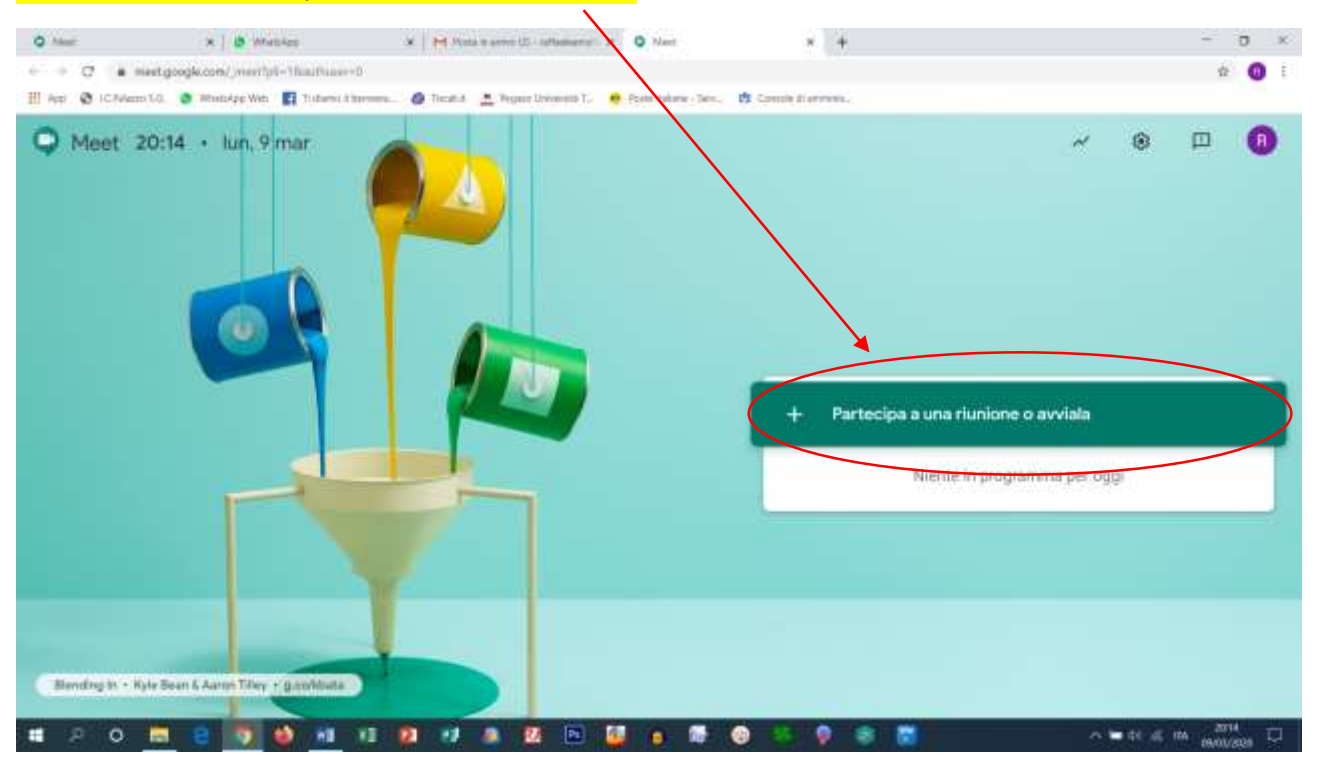

#### 5. Inserire un codice o un nickname (di solito il proprio nome) e cliccate su continua

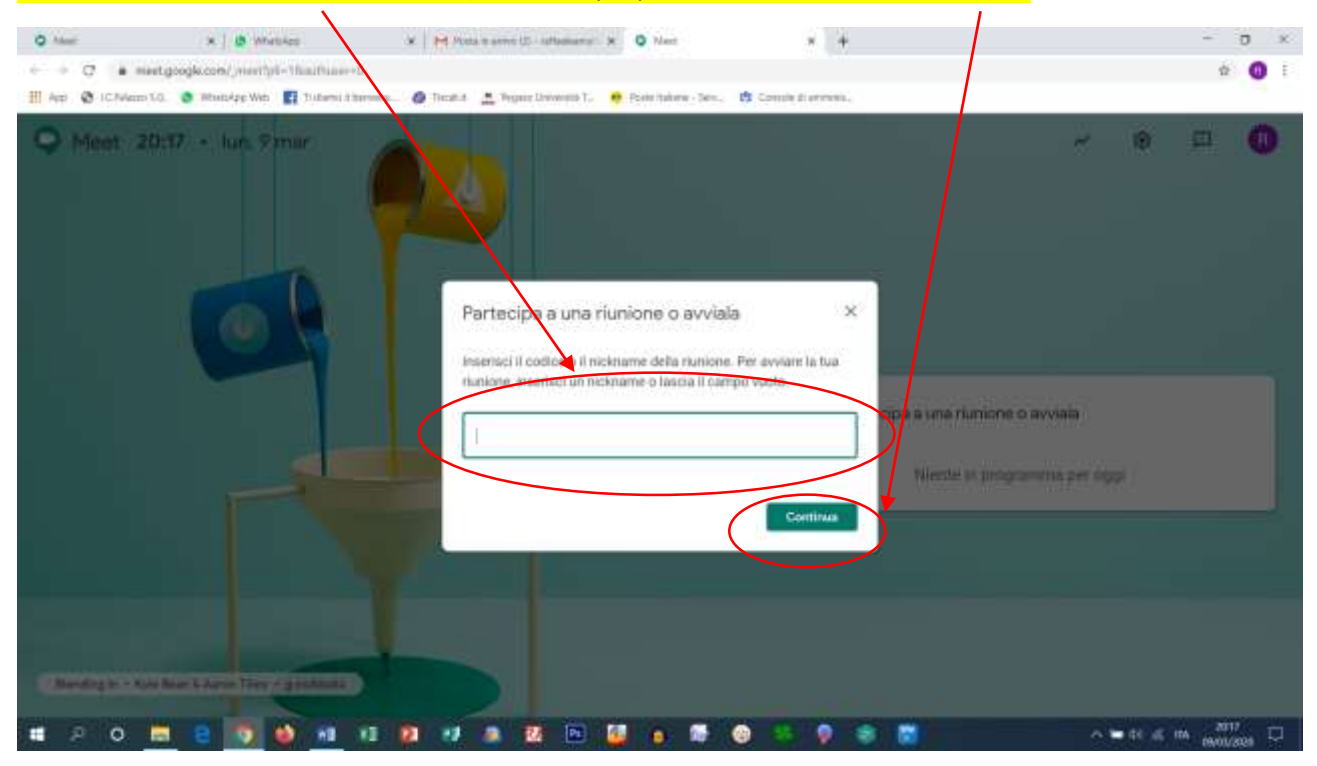

| 6. Digitate su "Partecip<br>one  × ↓ ● Mersker<br>← → ♂ ● metgoogk.com/or gray triple | a alla riunione"                                                                                                    | - ŋ ×<br>* û () ;                                                                                                    |
|---------------------------------------------------------------------------------------|----------------------------------------------------------------------------------------------------|----------------------------------------------------------------------------------------------------|
| III Aep 🔮 ICRAem I.G. 🔮 Readys Wat 🛐 7<br>S Meet                                      | dansi damani<br>Alemi damani<br>Result<br>Result<br>Resu | Inflaebeentaff@httpshitton entail<br>Contributions accounting<br>Contributions accounting<br>Contribution |

| - | P 0 | <br>🛛 🕹 📲 | 10 🗵 | 1 4 | 🔯 🔯 🦉 | <br>9 8 🖬 | ∧ = tr ≤ m 2000 □ |
|---|-----|-----------|------|-----|-------|-----------|-------------------|

# Inviate ai vostri alunni il link generato automaticamente \

| Q Meet              | x ] 🖉 Whether                                           | * House and the second charge +                                                                                                    | - 0 ×           |
|---------------------|---------------------------------------------------------|----------------------------------------------------------------------------------------------------|-----------------|
| € → 0 # mar         | it.googk.com/w.gvg-tp?p?=18.arthan=0                    | and the additionable be settingers                                                                                                    | ★ 0 E           |
| 🔣 App 🕲 ICAvlanni S | <ol> <li>O Mussipp Web 🛐 Tutaris i terriera.</li> </ol> | 🖉 Tecalită 🛕 Tegane Universită T. 🧋 Poete Italiane - Seni, 📫 Consule di emmonal,                                                                                                    |                 |
|                     |                                                         | Aggungs attrs   Aggungs attrs  Include  Aggungs attrs  Aggungs attrs  Aggungs attrs  Aggungs attrs  Aggungs attrs  Aggungs attrs  Aggungs attrs  Aggungs attrs  Aggungs attrs  Aggungs attrs  Aggungs attrs  Aggungs  Aggung  Aggung  Aggung  A |                 |
| 1810 -              |                                                         | 4 ~ D                                                                                                    | E I             |
|                     |                                                         | 2 · · · · · · · · · · · · · · · · · · ·                                                                                                    | ∧ = ti ≤ m 2000 |

#### 8. I vostri alunni dovranno inserire il link nell'indirizzo url e premere invio

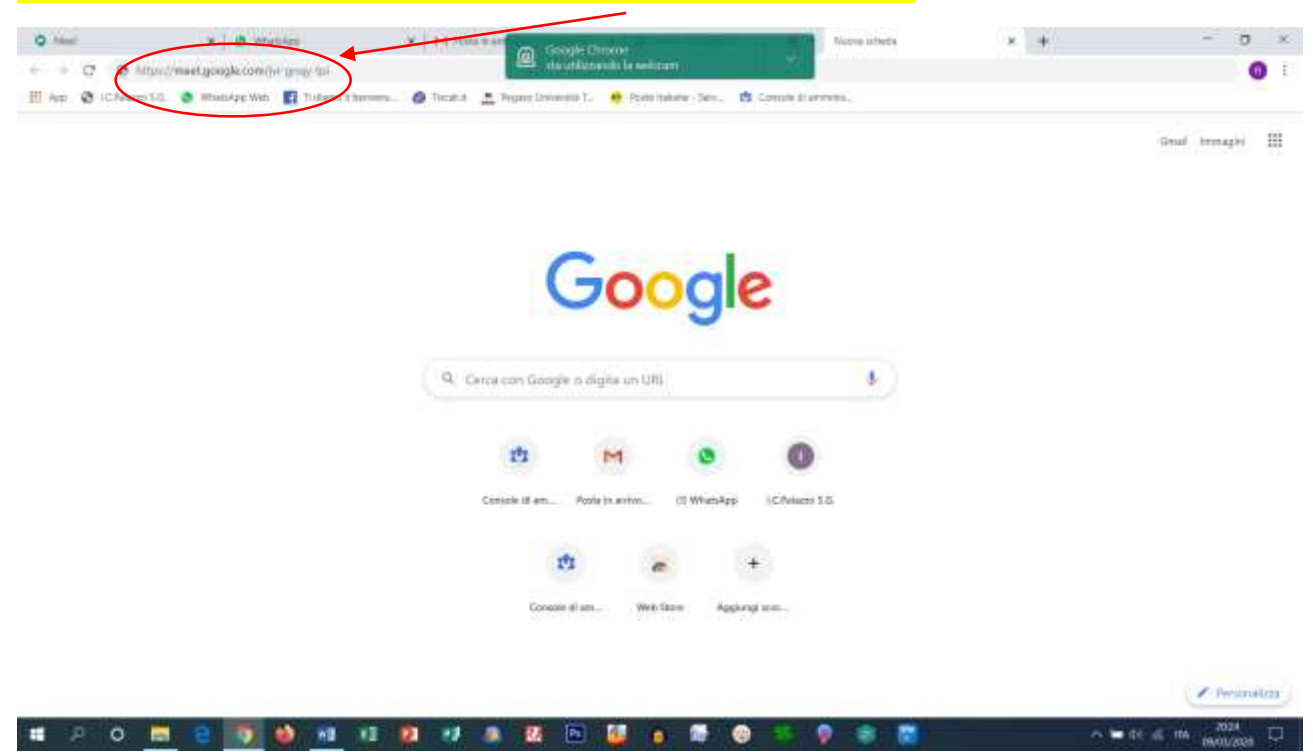

### 9. Dopo aver dato l'invio (apparirà questa videata) dovranno cliccare su "Partecipa alla riunione"

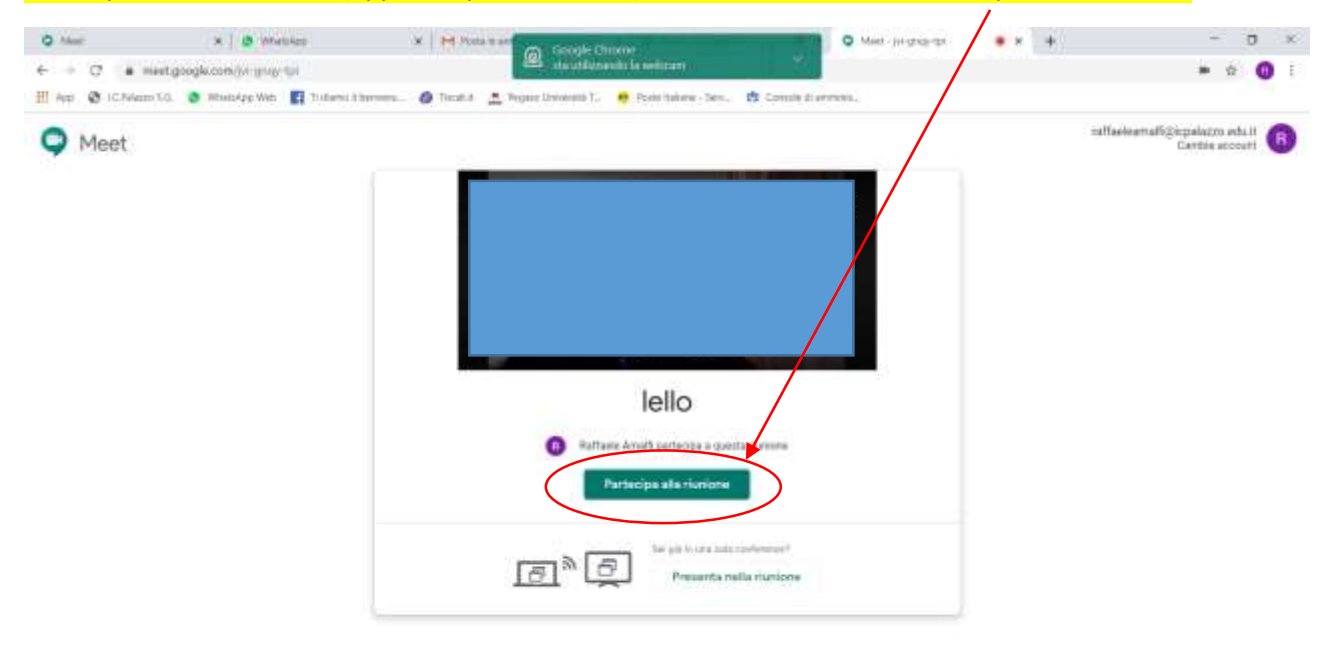

## <mark>E IL GIOCO È FATTO, TUTTA LA CLASSE SARÀ</mark> CONTEMPORANEMENTE IN VIDEO LEZIONE

- 01

18 18

-1 - 25

0